## 文獻傳遞服務系統與

Google Scholar、PubMed 連結說明

一、Google Scholar 連結說明

步驟1:請點選 Google Scholar 網頁左上方的≡,並請點選「設定」。

|        | Google 學術搜尋 |                        |          |        |         |         |  |
|--------|-------------|------------------------|----------|--------|---------|---------|--|
| ٢      | 我的個人學術檔案    | C                      |          | ビュン    | =+£la = | ⇒       |  |
| *      | 我的圖書館       | Go                     | ogie     | 字仰     | リ授₹     | 子       |  |
| $\sim$ | 快訊          |                        | -        |        |         |         |  |
|        | 指標          |                        |          |        |         | ۹       |  |
| م*     | 進階搜尋        | 不限語言 沒尋所有中文網頁 沒尋繁體中文網頁 |          |        |         |         |  |
| \$     | 設定          | -19的文章                 |          |        |         |         |  |
|        |             | NEJM                   | JAMA     | Lancet | Cell    | BMJ     |  |
|        |             | Science                | Elsevier | Oxford | Wiley   | medRxiv |  |
|        |             | 站在巨人的肩膀上               |          |        |         |         |  |

步驟2:子選單請選擇「圖書館連結」,於查詢框輸入單位名稱後搜尋;於 查詢結果勾選「國防醫學院圖書館-Full Text @ NDMC」後儲存設

定。

| ← 設定                                                                                                 |
|----------------------------------------------------------------------------------------------------|
| 搜尋結果 語言 <mark>圖書館連結</mark> 帳戶 按鈕                                                                     |
| 顯示指定圖書館的存取連結 (最多選擇 5 間):                                                                             |
| 國防醫學院<br>例如, <i>長庚大學</i>                                                                             |
| ✔ 國防醫學院園書館 - Full Text @ NDMC                                                                        |
| 圖書館刊物的線上版本存取權限通常僅限於該圖書館的訪客。 您可能需要以低的圖書館密碼登入、使用校內電腦,或設定您的瀏覽器以使用圖書館 proxy。 請進訪您的圖書館網站或詢求當地圖<br>書館員的協助。 |
| 儲存取消                                                                                                 |
| 如要保留設定,必須啟用 Cookie                                                                                   |

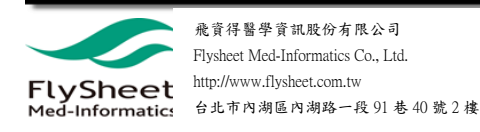

步驟 3.1:於 Google Scholar 搜尋後如該筆資源有館藏在右上方會顯示「Full

Text @ NDMC 1 °

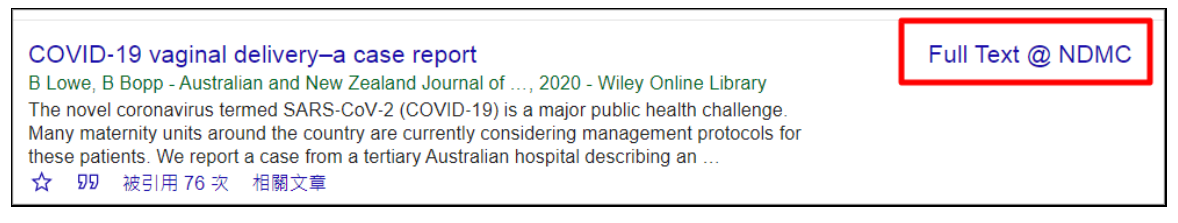

步驟 3.2: 如該筆資源無館藏, 請點選資源下方的≫, 並點選「Other Services

(a) NDMC  $_{\perp} \circ$ 

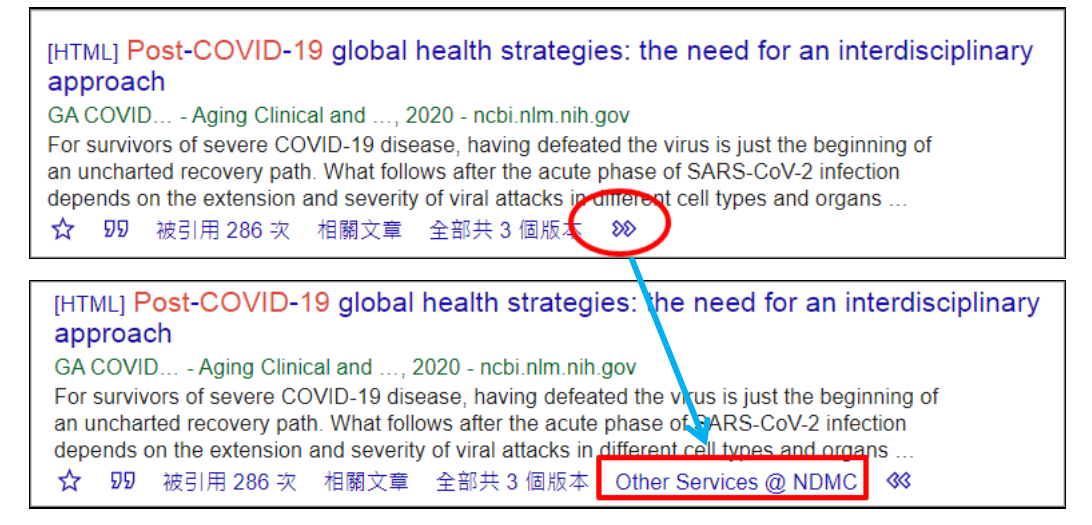

步驟 4:於 Full Text Finder Results 點選「透過圖書館 DDS 申請館際合作」。

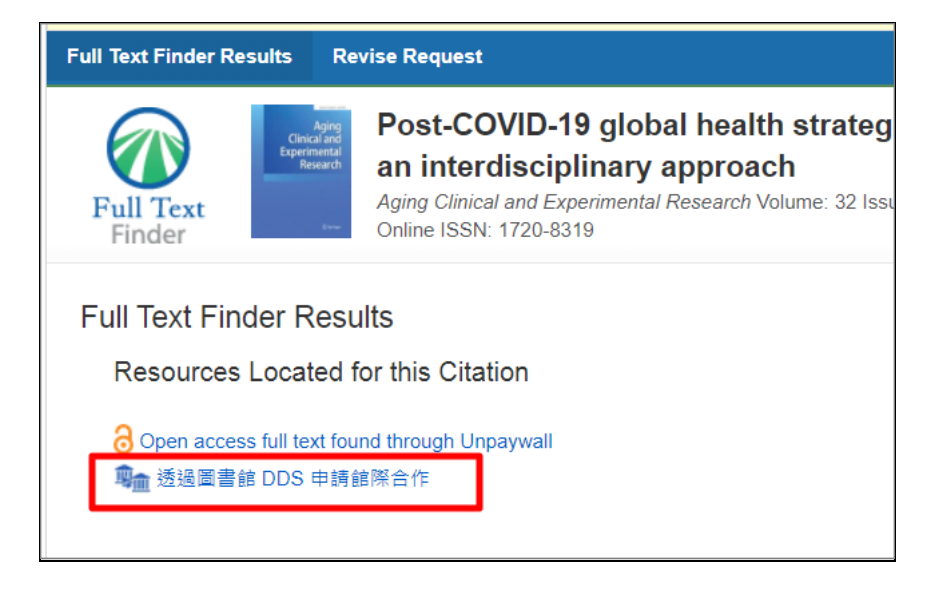

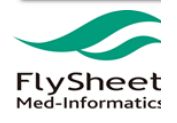

步驟5:登入「文獻傳遞服務系統」後即可申請該筆資源文獻傳遞服務。

| 😥 M D M C LIBRARY 🔯 文獻傳遞服務系統                                                                                                    |
|----------------------------------------------------------------------------------------------------|
| 文獻傳遞服務            1. 服務內容            凡本館未訂或缺期的期刊(需有ISSN國際標準期刊號),可透過RapidILL服務免費快速取得。           2. 申請方式         (1) 查詢期刊ISSN:請提供該期刊之ISSN(國際標準期刊號)。 |
| <ul> <li>(2)登入系統請輸入電子資源帳號。</li> <li>(3)至圖書館取件:收到E-Mail取件通知後,請至圖書館一樓流通台取件。</li> <li>3.申請資格</li> <li>限本校具學籍之在學學生、教師、職員、三總醫護同仁使用。</li> </ul>         |

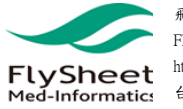

二、PubMed 資料庫連結說明

步驟1:透過院內「電子資源管理系統」進入 PubMed。

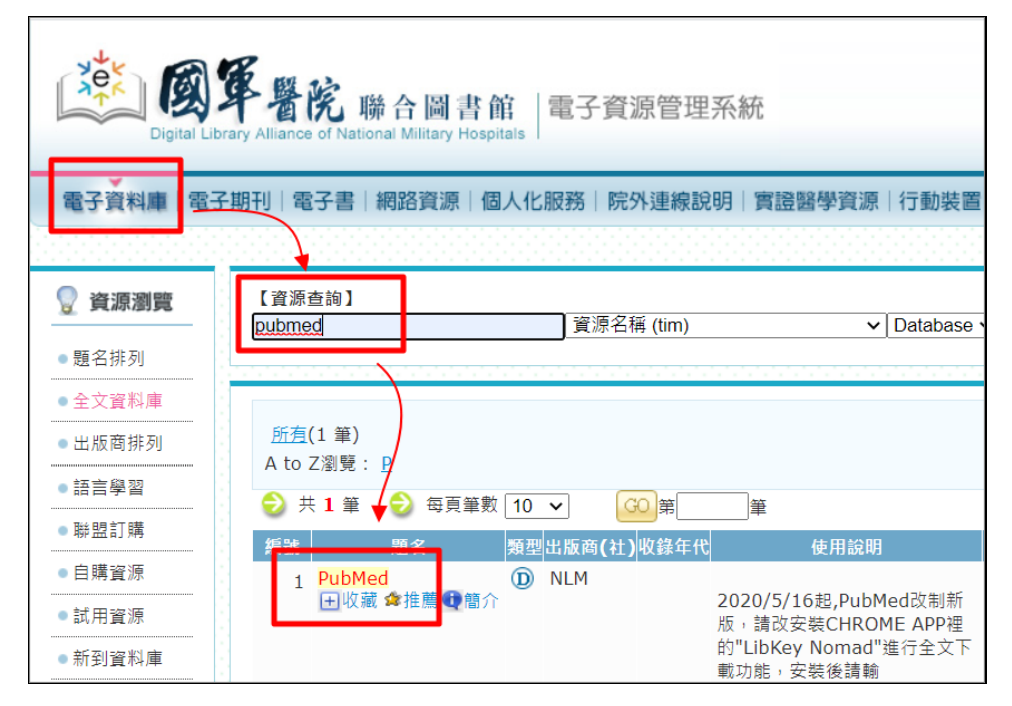

## 步驟2:在PubMed 查找資源的關鍵字

| Post-COVID-19 global health strategies                                                                                                    | × Search   |  |  |  |  |
|----------------------------------------------------------------------------------------------------|------------|--|--|--|--|
| Advanced Create alert Create RSS                                                                                                    | User Guide |  |  |  |  |
| Save Email Send to Sorted by: Best match Display options                                                                                                    |            |  |  |  |  |
| 25 results                                                                                                    |            |  |  |  |  |
| <ul> <li>Post-COVID-19 global health strategies: the need for an interdisciplinary</li> <li>approach.</li> <li>Gemelli Against COVID-19 Post-Acute Care Study Group.</li> <li>Aging Clin Exp Res. 2020 Aug;32(8):1613-1620. doi: 10.1007/s40520-020-01616-x. Epub 2020 Jun 11.</li> <li>PMID: 32529595 Free PMC article.</li> <li>For survivors of severe COVID-19 disease, having defeated the virus is just the beginning of an uncharted recovery pathThe aim of this article is to describe the importance of the interdisciplinary approachcoordinated by geriatricianto cope the potential</li> </ul> |            |  |  |  |  |

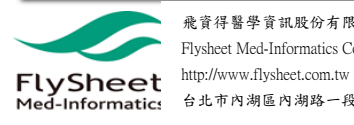

的圖示

National Defense Medical Cent 步驟3:點選資源後資源右邊會出現

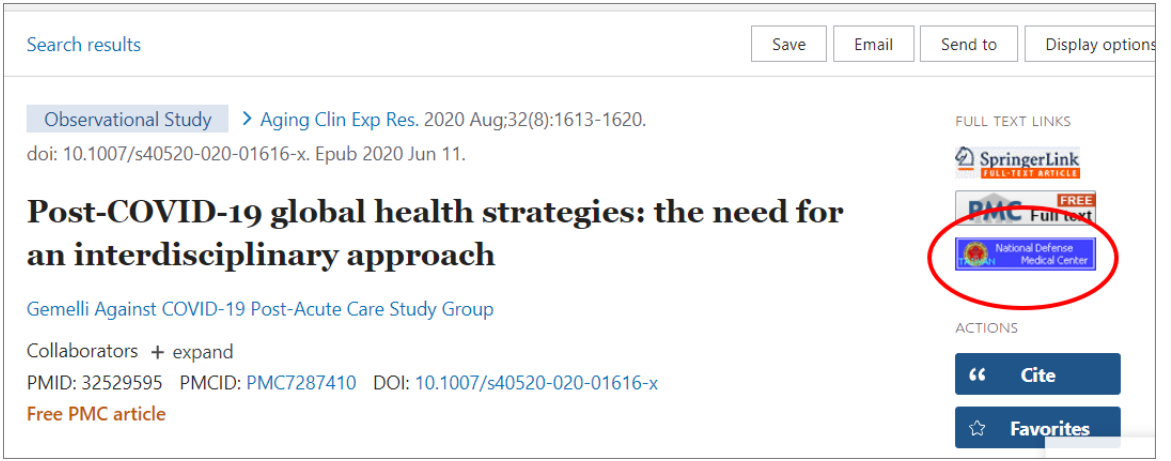

步驟 4:於 Full Text Finder Results 點選「透過圖書館 DDS 申請館際合作」。

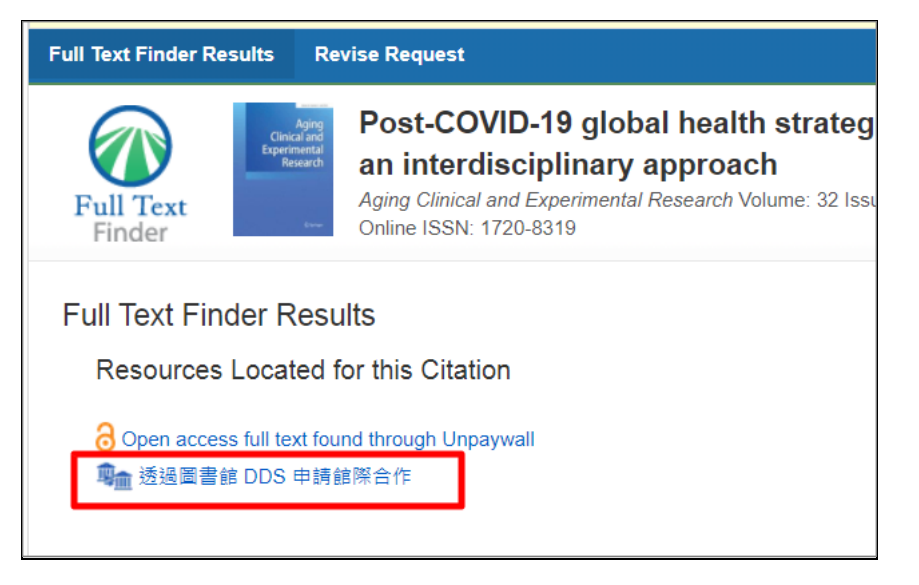

步驟5:登入「文獻傳遞服務系統」後即可申請該筆資源文獻傳遞服務。

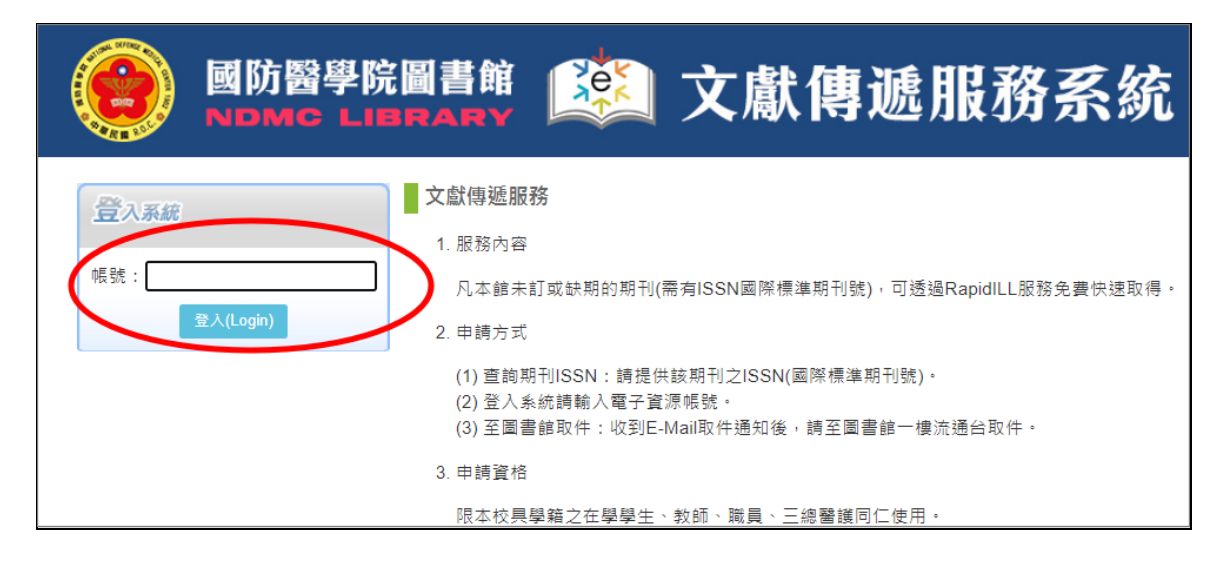

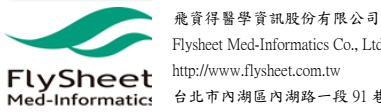